## Kort introduktion til "fjern-præsentation".

Ved hjælp af fjern-præsentation er det muligt for flere deltagere at deltage i et møde over internettet og f.eks. få gennemgået en præsentation af et eller andet emne, værktøj eller andet.

Herunder kan du se, hvordan man tilslutter sig til "fjern-præsentation".

1.

Du modtager en e-mail som vist herunder:

Hej

Deltag i mødet ved at klikke på dette link: http://go.teamviewer.com/v7/m79147642

Møde-ID: m79-147-642 Adgangskode:

Med venlig hilsen

www.teamviewer.com - Let online-møde og skærmdeling

Klik på det viste link. – Herved åbnes nedenfor viste vindue i din browser:

| TeamViewer                                                                                                    |                                                                                |
|----------------------------------------------------------------------------------------------------|--------------------------------------------------------------------------------|
| TeamViewer is downloading in<br>to the meeting automatically<br>You are not in the meeting yet? Try again<br>Alternative Access - Join using the brows | now and will take you                                                          |
| Hjem - Legal - Copyright info - www.teamviewe<br>Vil du køre eller gemme TeamViewerQJ_da-idm79147642.exe (2,9                                          | r.com  Copyright © TeamViewer GmbH 2012  1 MB) fra downloadeu1.teamviewer.com? |

## 3.

## Vælg (klik på): Join using the browser version

Nu skulle du gerne få forbindelse til min PC.

(Du kan også vælge at køre TeamViewerQJ\_da-idm..... i stedet for. – Klik på Kør i det gule felt nederst. Du får lidt flere funktioner end ved anvendelse af browser versionen – bl.a. kan du tale direkte med den der afholder præsentationen (kræver webcam); men browser versionen er lidt simplere at anvende og normalt fuldt tilstrækkelig.) Øverst på skærmen kan du se bjælken som vist herunder:

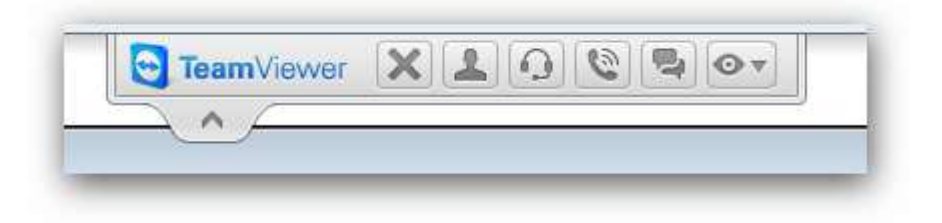

X: Afbryder din deltagelse i præsentationen.

Mand: Viser deltagere

Høretelefon: Viser lydforbindelse (Voice over IP) – Du kan regulere lydstyrken.

Telefon: Konferenceopkald (Anvender vi ikke, Din-konference-PIN-kode viser dog vores møde-id)

Taleboble: Chat funktion – Du kan f.eks sende en meddelelse under præsentationen.

Øjet: Vælg original eller skaleret efter behag (størrelse på skærmvisningen).

Hvis alt virker efter hensigten, kan du nu følge min præsentation.

Forudsætning: Du skal have en PC med internetadgang.